1/12

### • Configuration depuis votre Espace Client :

| Espace Client          | > 1996                                                                       |                                                                                                    |                  | 🖬 🔀 🖬 🚺 -                                         |
|------------------------|------------------------------------------------------------------------------|----------------------------------------------------------------------------------------------------|------------------|---------------------------------------------------|
| 연 Documents / Constats | Communication                                                                |                                                                                                    |                  |                                                   |
| 🐣 Clients              | Historieus des misso à isur                                                  |                                                                                                    |                  | Les statistiques sont mises à jour 2 fois / jour. |
| 👻 Contacts             | Rendez-vous sur l'espace " <u>Aide, formation &amp; FAQs &gt; Historique</u> | des mises à jour" pour consulter les nouveautés de la dernière version.                                                                                                    |                  |                                                   |
| 🖋 Configuration 🗸      | N'hésitez-pas à nous faire vos retours ou suggestions : contact@             | master-report.com                                                                                                    |                  |                                                   |
| Modèles de Textes      |                                                                              |                                                                                                    |                  |                                                   |
| Modèles de Documents   |                                                                              |                                                                                                    |                  |                                                   |
| Etats des lieux        | Accès rapides                                                                |                                                                                                    |                  |                                                   |
| Surfaces               | Pulliete des Documents                                                       | & Lieta das Cliants                                                                                                    | .ul Statistiques |                                                   |
| Equipements            |                                                                              |                                                                                                    |                  |                                                   |
| Précisions             | > Acceder                                                                    | > Acceder                                                                                                    | > Acceder        |                                                   |
| Biens                  |                                                                              |                                                                                                    |                  |                                                   |
| Pièces                 | Audito                                                                       |                                                                                                    |                  |                                                   |
| Clés                   | Audits                                                                       |                                                                                                    |                  |                                                   |
| Compteurs              | Audit RGPD : Conforme                                                        | Audit Cyber Sécurité : Niveau de sécurité éle                                                                                                    | vé               |                                                   |
| Bâtiment               |                                                                              | And the second second se |                  |                                                   |
| £ États                |                                                                              |                                                                                                    |                  |                                                   |

*Nouveauté 6.14 (p.12) : Gestion des états pour les rapports de visite/expertise libres* 

*Vous devez synchroniser pour voir apparaitre votre configuration sur l'application.* 

2/12

### • Configuration de vos *Modèles de Textes* :

| 🖋 Configuration 🗸      | Accueil > Modeles De Textes                                                                                    |                       |                                                                                                    | + Créer un nou                                                                                                    | uveau modèle |
|------------------------|----------------------------------------------------------------------------------------------------|-----------------------|----------------------------------------------------------------------------------------------------|----------------------------------------------------------------------------------------------------|--------------|
|                        | Les modèles de textes sont disponibles uniquement dans le type de document pour lequel ils ont été configurés. |                       |                                                                                                    | Créer                                                                                                    |              |
| B water to Take        | Type de document : Tous                                                                                        | ~ Titre               |                                                                                                    | ārum, e : [Tous 🗸                                                                                                    |              |
| Modeles de Textes      | Туре                                                                                                    |                       | Titre                                                                                                    | Groupe Éditer S                                                                                                    | upprimer     |
|                        | Rapport de visite - Libre                                                                                      | Etat                  | des lieux chambres                                                                                                    | Editer                                                                                                    | Û            |
| C Modèles de Documents | Rapport d'expertise - Libre                                                                                    | Avertis               | sements aux lecteurs                                                                                                    |                                                                                                    | Û            |
| Etats des lieux        | Rapport d'expertise - Libre                                                                                    |                       | Attestations S                                                                                                    | upprimer                                                                                                    |              |
| 🔹 🖋 Surfaces           | L                                                                                                    |                       |                                                                                                    |                                                                                                    | _            |
| Equipements            | Dans le con                                                                                                    | tenu du texte,        | NOUVEAU : I                                                                                                    | Nouveau modèle de texte<br>les groupes de modèles de textes vous permettent de pouvoir les rassembler par thème.<br>Dans l'application, vous pourrez ainsi filtrer la liste des modèles par groupe.                                                                                                    | x            |
| 🖉 Biens                | les mots clé                                                                                                   | s (textes à           | Type de Document                                                                                                    | Rapport d'expertise (Libre)                                                                                                    | •            |
|                        | remplacer) doivent être                                                                                        |                       | Titre                                                                                                    | Attestations                                                                                                    |              |
| 🔹 🗾 Pièces             | précédés et                                                                                                    | précédés et suivis du |                                                                                                    | Cliquez sur la flèche pour sélectionner un groupe existant<br>ou saisissez le nom du nouveau groupe dans le champ ci-dessous :                                                                                                    |              |
| 🗐 Clés                 | caractère '#                                                                                                   | ,                     |                                                                                                    | · · · · · · · · · · · · · · · · · · ·                                                                                                    |              |
| Compteurs              | <i>Exemple :</i><br>#Nom du requérant#                                                                         |                       | Je soussigné, #Nom Expert#, agissant en qualité d'expert bâtiment certifié, dont le cabinet se situe au #Adresse<br>Expert#, atteste n'avoir aucun lien de parenté ou d'alliance avec les parties et aucun lien de subordination ou de<br>collaboration à l'égard des parties. |                                                                                                    |              |
| de États               |                                                                                                    |                       | 441-7 alinéa premier du Nouveau<br>faits matériellement inexacts ci-ap<br>d'établir une attestation ou un cer<br>trois ans d'emprisonnement et à 4                                                                                                    | Indementing fundament plastice, et connaissance prise des dispositions de l'anteré<br>Code de Procédure Pénale, réprimant l'établissement d'attestation faisant état de<br>près rappelé : « est puni d'un an d'emprisonnement et de 15000 € d'amende le fait<br>tificat faisant état de faits matériellement inexacts » et que les peines sont portées à<br>15000 € d'amende lorsque l'infraction est commise en vue de porter préjudice au |              |
| Batiment               |                                                                                                    |                       | Trésor Public ou au patrimoine d'a                                                                                                    | autrui.                                                                                                    |              |
| 🕉 États                |                                                                                                    |                       |                                                                                                    |                                                                                                    |              |
|                        |                                                                                                    |                       | Dans le contenu du texte, les mots d<br>Exemple : #Nom du requérant#                                                                                                    | clés (textes à remplacer) doivent être précédés et suivis du caractère '#'.                                                                                                    | Enregistrer  |

3/12

• Configuration de vos *Modèles de Documents* :

| 🖋 Configuration 🗸      |                                                      |                     | Editer                                                                                                    |                     |
|------------------------|------------------------------------------------------|---------------------|----------------------------------------------------------------------------------------------------|---------------------|
| Modèles de Textes      | Présentation 23-04                                   |                     |                                                                                                    | ē                   |
| C Modèles de Documents | Mon Modèle Damien 08/08                              |                     |                                                                                                    |                     |
| Etats des lieux        |                                                      |                     | Supprimer                                                                                                    |                     |
| Equipements            | Accueil                                              |                     |                                                                                                    |                     |
| Précisions             | + Chapitre                                           | + Section           |                                                                                                    | B Supprimer section |
| 🗐 🗐 Biens              | Informations Générales :<br>Motif de la consultation | Chapitre            | Niveau 1 Niveau 2 Niveau 3                                                                                                    |                     |
| Pièces                 | Nous avons été contactés le par afin()               | Section             | Thre :<br>Constatations :                                                                                                    |                     |
| 🗐 🖉 Clés               | État des lieux sur place et Contrôle vis()           | Section             | Nous avons été contactés le par afin d'effectuer une expertise d'un immeuble à usage d'habitation situé au .                                                                                                    |                     |
| Compteurs              | Localisation<br>()                                   | Chapitre            | Souhaitant faire le point et être rassuré, notre client consulte notre cabinet afin de faire réaliser une expertise des problématiques.<br>Nous réalisons un devis concernant cette prestation d'expertise et celui-ci est accepté. |                     |
| 🚯 États                | Plans                                                | Chapitre            | Nous intervenons sur place le 2.                                                                                                    |                     |
| Bâtiment               | ()<br>État des lieux et constatations                | Section<br>Chapitre | ← Précedent → Suivant                                                                                                    |                     |
| 🕉 États                |                                                      | _                   | · · · · · · · · · · · · · · · · · · ·                                                                                                    |                     |

La création d'un modèle de document se fait uniquement via l'application (voir guide « S06. Modèle de document »).

4/12

### • Catalogue des Surfaces/Expertise immobilière :

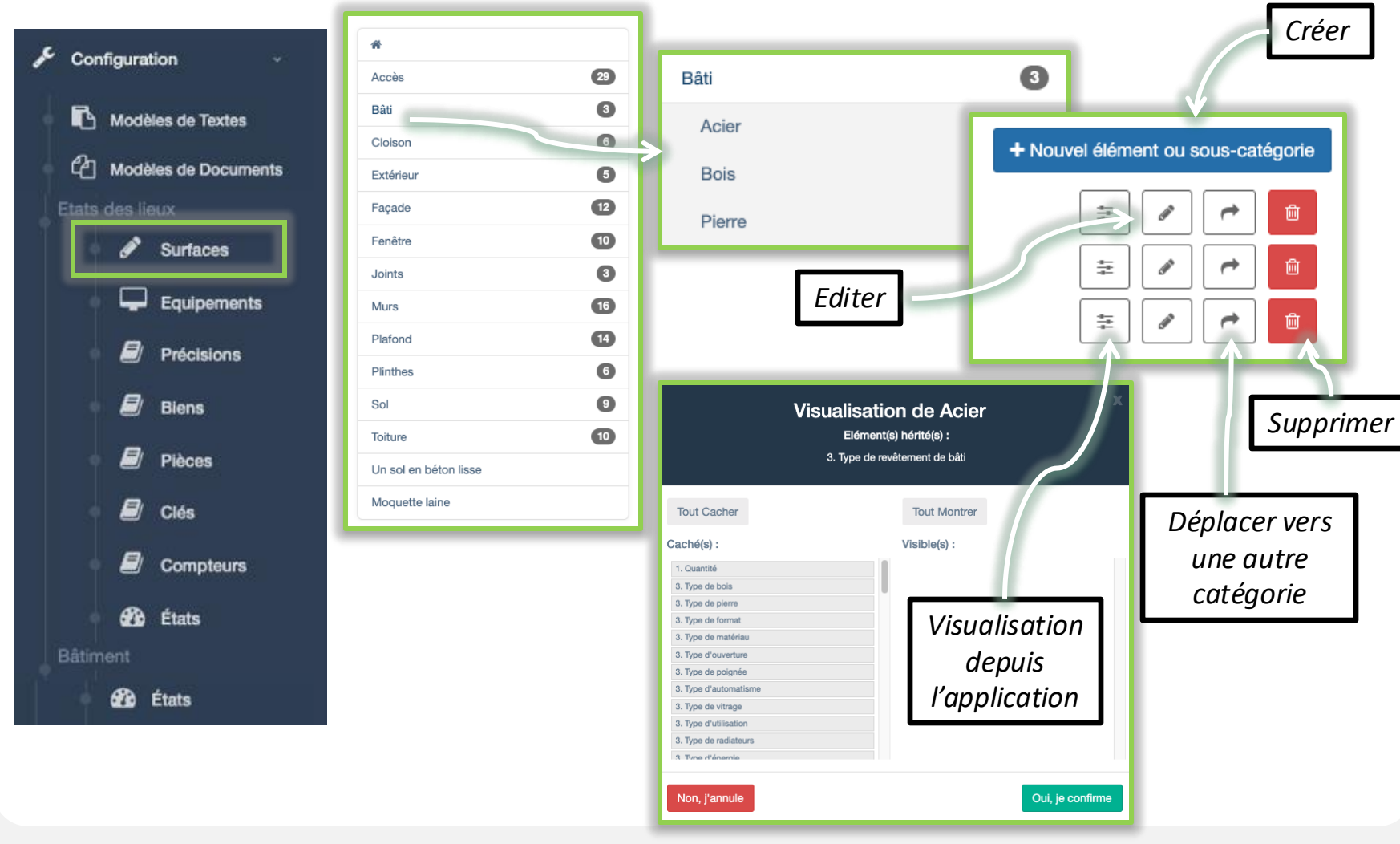

5/12

• Catalogue des Equipements/Expertise immobilière :

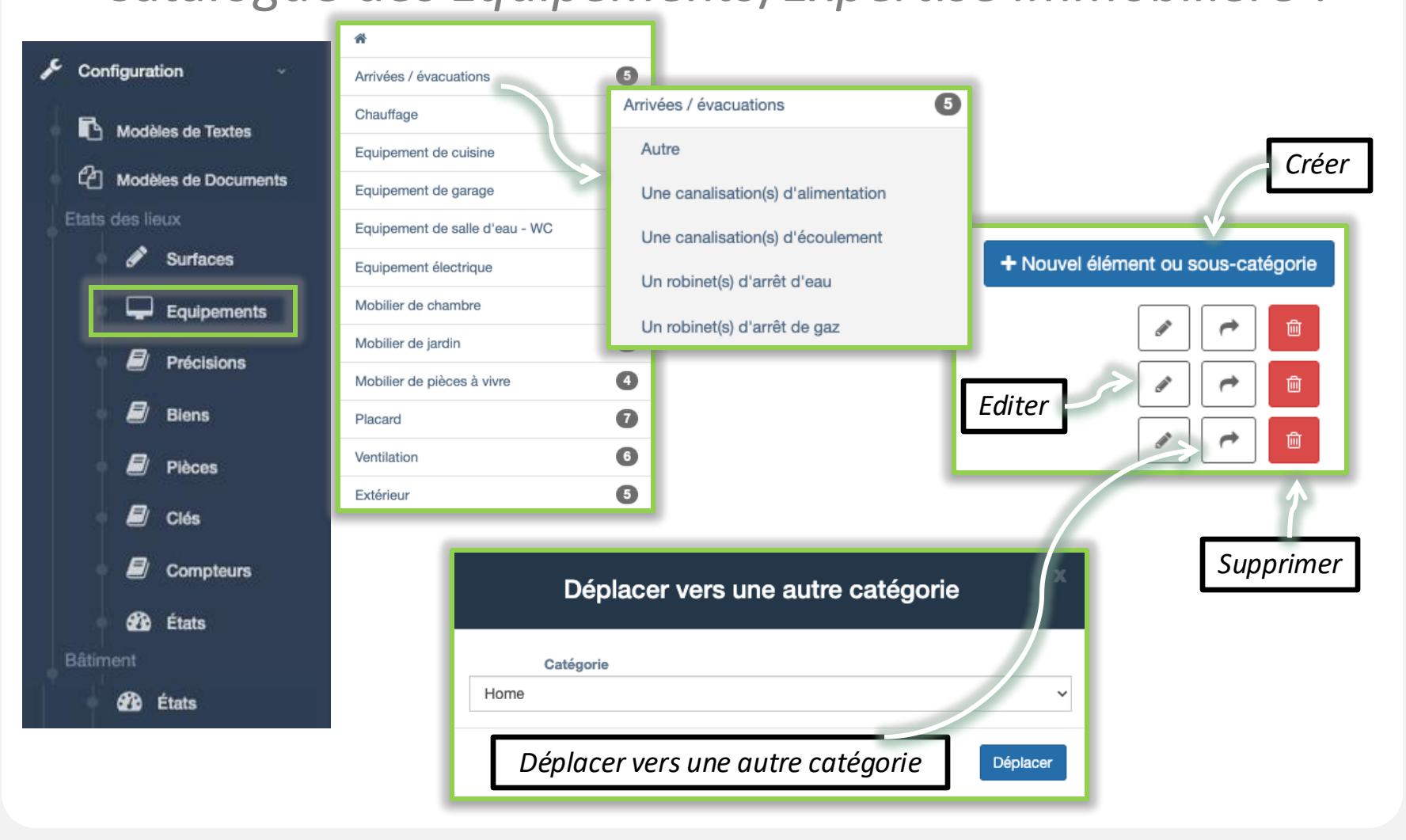

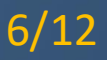

## • Précisions/ Expertise immobilière :

| 🗲 Configuration 🗸      | Accueil > Etat des Lieu> | k - Précisions |                      |                         |
|------------------------|--------------------------|----------------|----------------------|-------------------------|
| Modèles de Textes      |                          |                | + Nouv               | elle Catégorie de Types |
| C Modèles de Documents | *                        |                | *                    | Créer une catégorie     |
| Etats des lieux        | Type de dégradations     |                | Type de dégradations | de précisions           |
| Surfaces               | Quantité                 |                | Quantité             |                         |
| Equipements            | Couleur                  |                | Couleur              |                         |
| Précisions             | Coffrage                 |                | Coffrage             |                         |
| Biens                  | Production d'énergie     | Couleur        |                      | + Nouveau Type          |
| 🖉 Pièces               | Type autres murs         | bicolore       | Ľ                    |                         |
| 🗐 Clés                 |                          | de couleur     | beige                |                         |
| Compteurs              |                          | de couleur     | blanche              | Supprimer               |
| 🚮 États                |                          | de couleur     | bleue                |                         |
| Bâtiment               |                          |                |                      |                         |
| 🕉 États                |                          |                |                      | Créer une               |

7/12

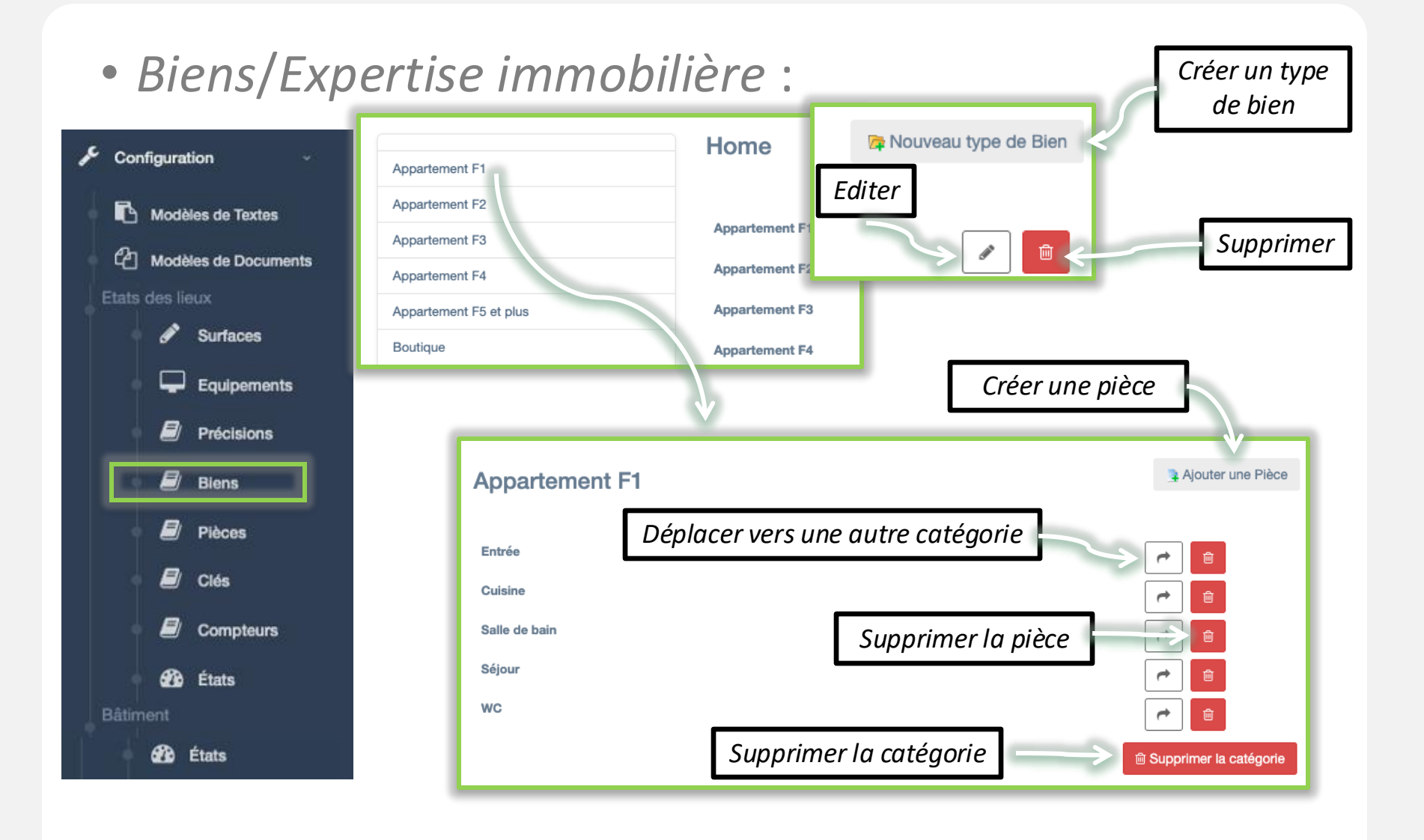

8/12

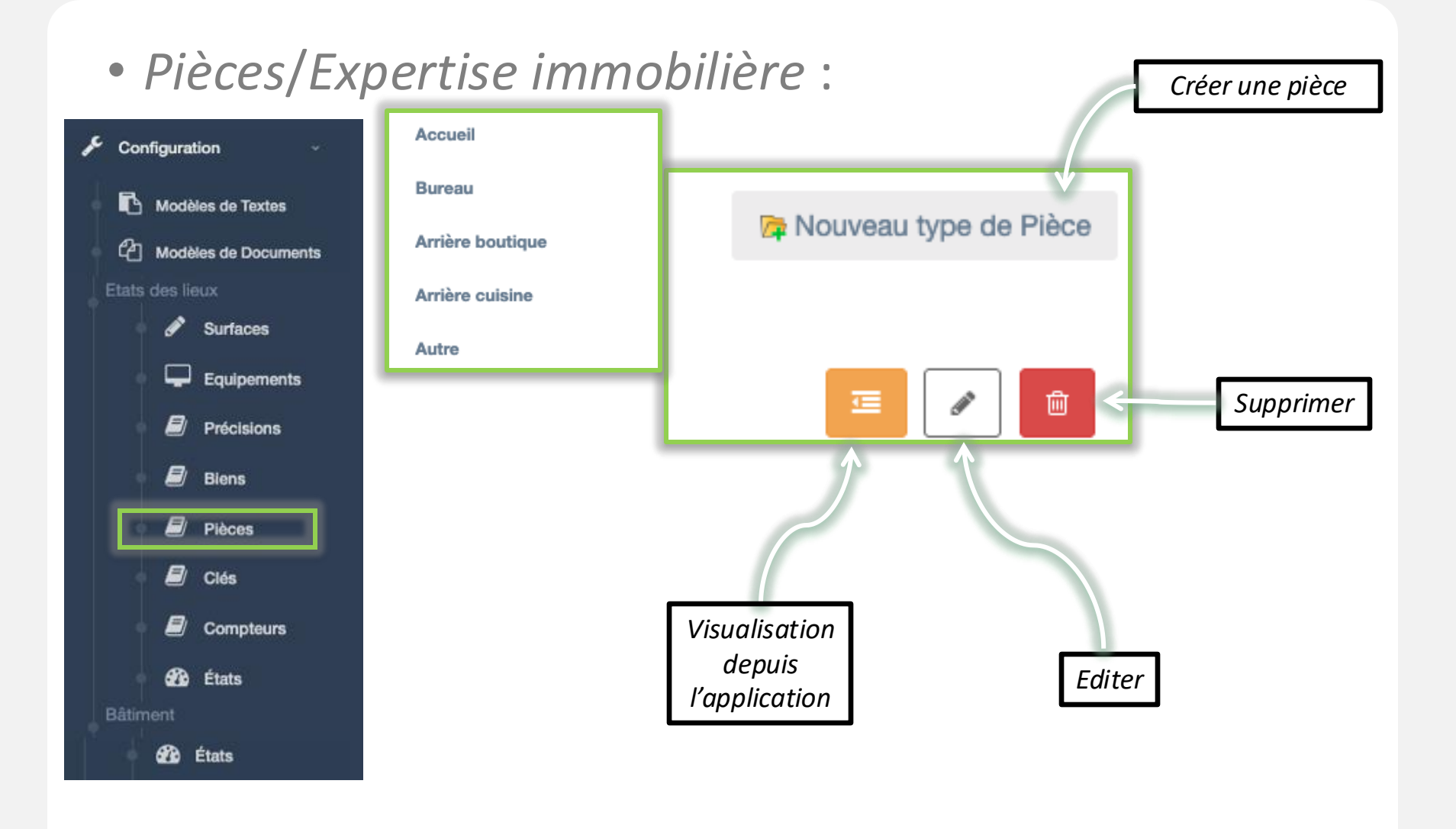

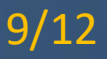

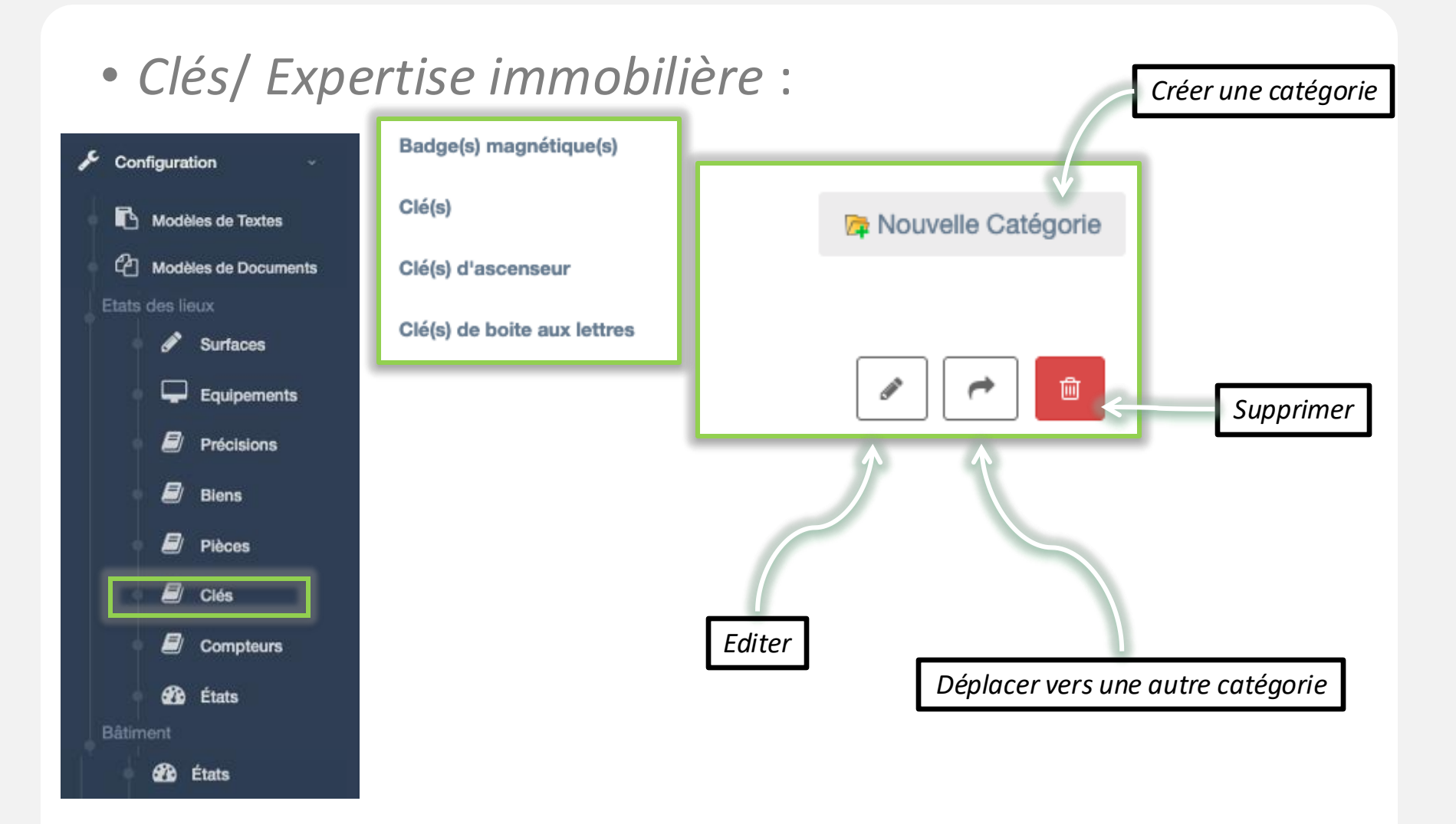

10/12

### • Compteurs/Expertise immobilière :

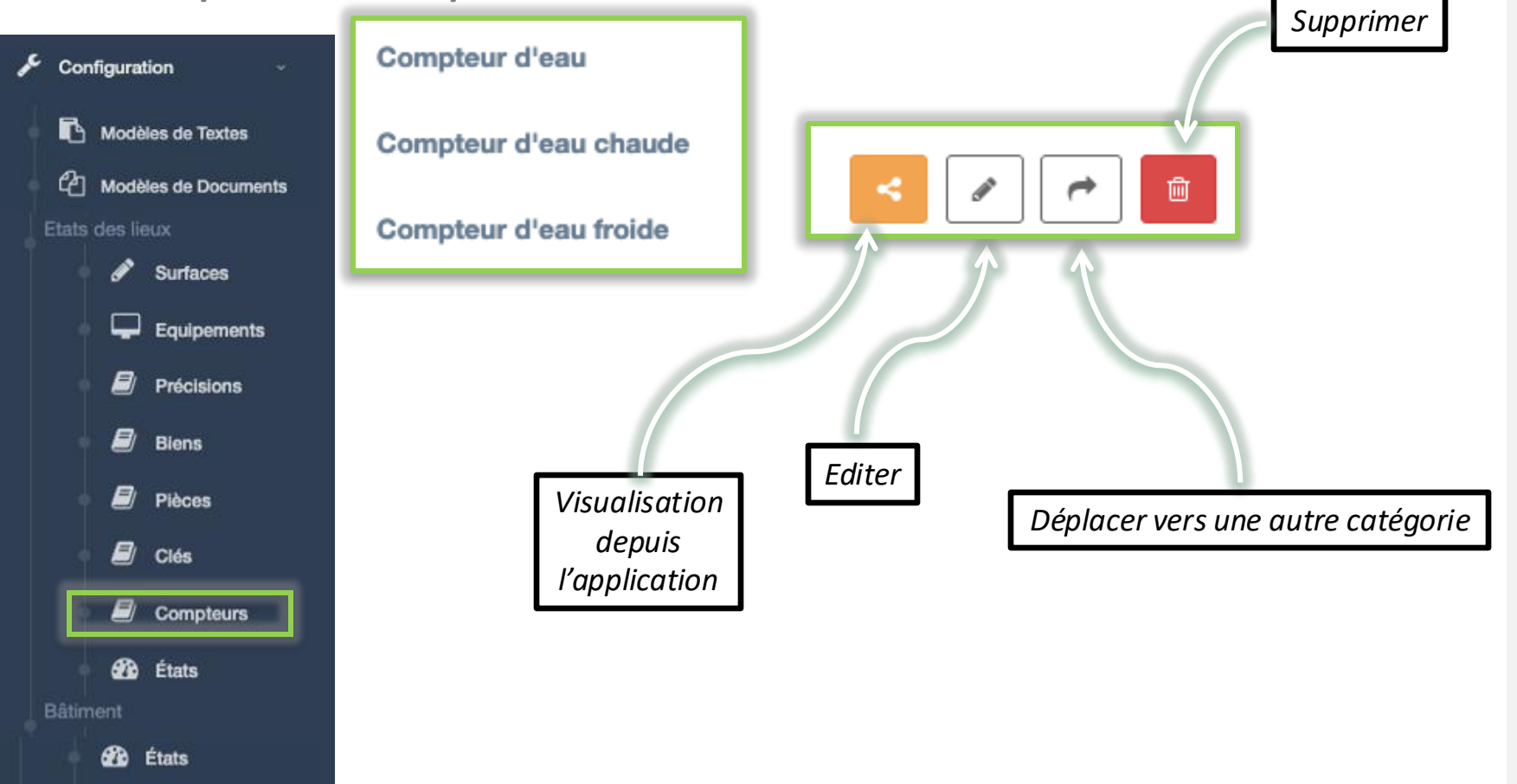

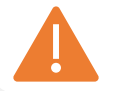

Pour créer une nouvelle catégorie de compteurs, merci de nous envoyer un mail à contact@master-report.com

#### 11/12

## • Etats/Expertise immobilière :

| s | Configuration      | *                        |                        |            |
|---|--------------------|--------------------------|------------------------|------------|
|   | Nodèles de Textes  |                          | Editer                 |            |
|   | C Modèles de Docum | ents                     |                        |            |
|   | Ordre 🎴            | Libellé dans l'interface | Texte dans le document | Modifier 🚽 |
| 1 | 0                  | Neuf                     | à l'état neuf          | > ۵        |
|   | 1                  | Bon état                 | en bon état            | ٩          |
|   | 2                  | Etat d'usage             | en état d'usage normal | ٩          |
|   | 3                  | Mauvais état             | en mauvais état        | ٩          |
|   | 4                  | Hors d'usage             | hors d'usage           | ٩          |
|   | 5                  | [ Non défini ]           |                        | ٩          |
|   | 6                  | Non vérifié              | non vérifié            | ٩          |
|   | Ordre              | Libellé dans l'interface | Texte dans le document | Modifier   |
|   | États Bâtiment     |                          |                        |            |
|   | 🔹 🍪 États          |                          |                        |            |

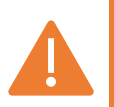

Si vous modifiez un état, cela impactera les documents que vous allez regénérer sur l'application.

*Exemple : si vous remplacez "Neuf" par "Ancien", et que vous affichez un document sur l'application, ce que vous aviez configuré comme "neuf" deviendra "ancien".* 

Nous vous conseillons de conserver le sens de l'état pour ne pas avoir de problème, ou de modifier un état qui n'a jamais été utilisé (comme le numéro 6 qui n'existait pas avant).

12/12

# • Etats : Rapport de visite/d'expertise libre :

| Configuration         |                          | Nouveauté 6.14 |                      |  |
|-----------------------|--------------------------|----------------|----------------------|--|
| Modèles de Textes     |                          |                |                      |  |
| 요즘 Modèles de Docum   | ents                     |                |                      |  |
| Ordre 🎴               | Libellé dans l'interface | Texte dans le  | e document Modifier  |  |
| 0                     | Neuf                     | à l'ét         | tat neuf             |  |
| 1                     | Bon état                 | en b           | xon état Q           |  |
| 2                     | Etat d'usage             | en état d'u    | usage normal         |  |
| 3                     | Mauvais état             | en mai         | uvais état Q         |  |
| 4                     | Hors d'usage             | hors           | d'usage              |  |
| 5                     | [Non défini ]            |                | ٩                    |  |
| 6                     | Non vérifié              | non            | ı vérifié            |  |
| Ordre                 | Libellé dans l'interface | Texte dans     | le document Modifier |  |
| é 🎒 États<br>Bâtiment |                          |                |                      |  |
| 🔹 🍘 États             |                          |                |                      |  |

Si vous modifiez un état, cela impactera les documents que vous allez regénérer sur l'application.

*Exemple : si vous remplacez "Neuf" par "Ancien", et que vous affichez un document sur l'application, ce que vous aviez configuré comme "neuf" deviendra "ancien".* 

Nous vous conseillons de conserver le sens de l'état pour ne pas avoir de problème, ou de modifier un état qui n'a jamais été utilisé (comme le numéro 6 qui n'existait pas avant).